### Writ of Divorce

### Overview

A writ of divorce is the mode of commencing a divorce suit. The following needs to be filed together with a writ:

- a Statement of Claim,
- a Statement of Particulars; and
- a Notice of Proceedings, which includes the Acknowledgment of Service / Memorandum of Appearance.

If there is/are any child(ren) of the marriage, the Plaintiff must file either:

- a Proposed Parenting Plan; or
- an Agreed parenting plan (if there is an agreement on the care arrangements for the child(ren)).

If the matrimonial assets include a HDB flat, the Plaintiff must file either:

- a Proposed Matrimonial Property Plan; or
- an Agreed Matrimonial Plan (if there is an agreement on how the HDB flat is to be divided upon the divorce).

6 weeks after the filing of the writ and the aforementioned commencement documents, parties will receive a Registrar's Notice reminding parties to file the Request to Set Down Action for Trial within 2 weeks thereof. If no Request to Set Down Action for Trial is filed within the stated deadline, parties will receive a second Registrar's Notice to attend a status conference.

## Step-by-step guide to the filing of Writ of Divorce

| × +             | ₿₽₽<br>F <mark>+</mark>     |                              |                | =               | ß©                              |   |
|-----------------|-----------------------------|------------------------------|----------------|-----------------|---------------------------------|---|
| File a New Case | File a Summons              | File an Affidavit            | File a Request | File a Document | File an Enforcement<br>Document | ~ |
|                 |                             | No.                          |                |                 |                                 |   |
| File a Caveat   | File a Power of<br>Attorney | Extract an<br>Order/Judgment | QuickFetch     |                 |                                 |   |

Fig 1. From the eLitigation homepage, select "File a New Case" from the Quick Access banner.

| Case Overview                                 |                    |
|-----------------------------------------------|--------------------|
| What type of case are you commencing for this | filing?            |
| Case Type:                                    | Writ of Divorce    |
| To be heard in: Family Justice Courts         | Family Courts      |
| Type of Divorce *                             | Simplified ONormal |

**Fig 2.** Select **"Writ of Divorce**" from the list of case types. **"Family Courts**" will automatically be selected as the forum for the case to be heard in. Indicate the type of divorce as either **"Simplified**" or **"Normal**".

| Party Details                               | arty Details                  |                    |                          |                                            |                    |
|---------------------------------------------|-------------------------------|--------------------|--------------------------|--------------------------------------------|--------------------|
| Party Information                           |                               |                    |                          |                                            |                    |
| Do not input NRIC/UEN or                    | other ID details in the Name  | fields. Please ing | out the NRIC/UEN or ot   | her ID details in the Identification field | ds.                |
| If relevant, information or the Party Name. | litigation/personal represent | atives, or any otl | her capacity should be   | entered in the 'Capacity Details' field a  | and not as part of |
| Type Of Entity*:                            | Natural Person                | ~                  | Party Type*:             | Plaintiff                                  | ~                  |
| Identity Type*:<br>Identification No*:      | SIN NRIC                      | ~                  |                          |                                            |                    |
| Country of Issue *:                         | Singapore                     |                    | Add Farmar Name I        | Add Alian Name                             |                    |
| Gender*:                                    | [SELECT] V                    | •                  | <u>Add Former Name</u> ( | <u>Add Allas Name</u>                      |                    |
| File Reference Number:                      |                               |                    |                          |                                            |                    |
| Check here to add Capacity det              | ails:                         |                    |                          |                                            |                    |
| Occupation*:                                | [SELECT]                      |                    | ~                        |                                            |                    |
| Dialect Group:                              | [SELECT]                      | ~                  |                          |                                            |                    |
| Nationality*:                               | [SELECT]                      | ~                  | Religion*:               | [SELECT] V                                 |                    |
| Race*:                                      | [SELECT]                      | ~                  |                          |                                            |                    |
| Place of Birth:                             | [SELECT]                      | ~                  |                          |                                            |                    |
| Date of Birth *:                            |                               |                    |                          |                                            |                    |

**Fig 3.** Enter all mandatory party information. There must be <u>at least</u> one "**Plaintiff**" and one "**Defendant**" in the list of parties.

| List                                                  | of Parties     |                      |                    |              |                     |                   |
|-------------------------------------------------------|----------------|----------------------|--------------------|--------------|---------------------|-------------------|
| Select at                                             | least one Plai | ntiff and one Defend | ant.               |              |                     |                   |
|                                                       | S/No           | Party Name           | Represented By     | Filing Party | Role in this filing | File Reference No |
|                                                       | 1              | <u>Johnny Tan</u>    | Training Lawfirm 1 |              | Plaintiff           | <u>Edit</u>       |
|                                                       | 2              | <u>Mary Lim</u>      | Unrepresented      |              | Defendant           | <u>Edit</u>       |
| Add Party From Another Case Add Party Manually Delete |                |                      |                    |              |                     |                   |

Fig 4. Select the filing party.

| Marriage Details                                                               |                                     |                         |  |
|--------------------------------------------------------------------------------|-------------------------------------|-------------------------|--|
| Place of Solemnization*:<br>Place of Registration:<br>Marriage Certificate No: | [Select]     V       [Select]     V | Date of Solemnization*: |  |
| Child/Children Detai                                                           | ls                                  |                         |  |
| Do you have children*? 🔾                                                       | Yes <sup>©</sup> No                 |                         |  |

**Fig 5.** Provide the Marriage Details and the Child/Children Details. Depending on your selection to the question "**Do you have children?**", proceed to:

- Figs 5a 5b if you select "**Yes**", or
- Fig 6 if you select "No".

| Child/Children Details          |
|---------------------------------|
| Do you have children*? OYes ONo |
| Add Child Details               |

Fig 5a. Click "Add Child Details".

| Add Child/Children details                                        |                                                                                                    |                                                        |                                                        |   |
|-------------------------------------------------------------------|----------------------------------------------------------------------------------------------------|--------------------------------------------------------|--------------------------------------------------------|---|
| * Mandatory fields.                                               |                                                                                                    |                                                        |                                                        |   |
| Child Information                                                 |                                                                                                    |                                                        |                                                        |   |
| ID No*:                                                           |                                                                                                    | ID Type:                                               | [Select]                                               | ~ |
| Country of Issue:                                                 | [Select]                                                                                                    |                                                        |                                                        |   |
| Name*:                                                            |                                                                                                    |                                                        |                                                        |   |
| Conder*:                                                          |                                                                                                    | Nationality*                                           | [Coloct]                                               | • |
| Bace*:                                                            | [Select]                                                                                                    | Nationality .                                          | [Select]                                               | • |
| Religion*:                                                        | [Select]                                                                                                    |                                                        |                                                        |   |
| Education Level *:                                                | [Select]                                                                                                    | Marital Status(if                                      | Single 🗸                                               |   |
| Occupation*:                                                      | [Select]                                                                                                    | applicable):                                           |                                                        |   |
| 1. Is this child disabled? $\bigcirc$ Ye                          | s •No                                                                                                    |                                                        |                                                        |   |
| 2. Is the child under the care<br>and Young Persons Act(Cap.38    | or custody of on approved school or approved home esta 8)? $\bigcirc$ No                                                     | blished under the Childre                              | en                                                     |   |
| 3.[For a child over 21 only] Is<br>vocation. (b) suffering from a | the child :(a) receiving instruction at an educational esta<br>mental or physical disability; and / or (c) is or will be ser | ablishment or undergoing<br>ving full-time national se | g training for a trade, profession or ervice? Oyes ON0 |   |
| 4.Is there any other living chi                                   | Id born to the wife during the marriage Oyes                                                                                 | No                                                     |                                                        |   |
| 5. Is there any dispute as to v                                   | whether a living child is a child of the marriage? Oyes                                                                      | No                                                     |                                                        |   |
| , ,                                                               |                                                                                                    |                                                        |                                                        |   |
|                                                                   | Save Cancel                                                                                                    |                                                        |                                                        |   |

Fig 5b. Provide the child/children details.

| Questionnaire                                     |
|---------------------------------------------------|
| Please select the document to commence the case*: |
| Owrit For                                         |
| Divorce                                           |
| Nullity of Marriage                               |
| □Judicial Separation                              |
| Presumption of Death and Divorce                  |
| ORescission of Judgment of Judicial Separation    |

Fig 6. Select the appropriate options.

Select up to 10 categories of Nature of Case.

Nature of Case \*

| Fi | add Delete<br>g 7. Click "Add" to select the Nature of Case.                                                                                                    |                         |
|----|----------------------------------------------------------------------------------------------------|-------------------------|
| Na | ature of Case                                                                                                    | <b>close</b> or Esc Key |
| G  | <ul> <li>Nature of Case</li> <li>Irretrievable Breakdown</li> <li>3 Years Separation with consent</li> <li>4 Years Separation</li> <li>Adultery</li> <li>Desertion</li> <li>Mutual Agreement</li> <li>Unreasonable Behaviour</li> <li>Others</li> </ul> |                         |
|    | Save Cancel                                                                                                    |                         |

Fig 8. Select the nature of case. Click "Save".

| No of days to file the MOA $^{st}$                                                           | $\odot$ 8 days (Service within Singapore) $\odot$ 21 days (Service outside Singapore) |  |
|----------------------------------------------------------------------------------------------|---------------------------------------------------------------------------------------|--|
| Jurisdiction Details                                                                         |                                                                                       |  |
| Type of Jurisdiction*:                                                                       | ODomicile<br>OHabitual Residence                                                      |  |
| Plaintiff Identification Type*:<br>Defendant Identification Type*:<br>Jurisdiction Details*: | Select V<br>Select V                                                                  |  |

**Fig 9.** Select the number of days to file the Memorandum of Appearance ("MOA"). Provide the Jurisdiction Details for both the Plaintiff and Defendant.

| Related Proceedings                                                                                                 |                                |
|----------------------------------------------------------------------------------------------------|--------------------------------|
| Are there related proceedings (including bankruptcy proceedings)<br>involving the Plaintiff and/or the Defendant?:* | ⊖Yes ⊙No                       |
|                                                                                                    |                                |
| Do you wish to file a Parenting Plan?*                                                                              | $\bigcirc_{Yes} \bigcirc_{No}$ |
| Do you have a HDB Property?*                                                                                        | $\bigcirc_{Yes} \bigcirc_{No}$ |

**Fig 10.** Depending on your selection to the question on related proceedings involving the Plaintiff and/or the Defendant, proceed to:

- Fig 10a if you select "Yes", or
- Fig 11 if you select "**No**".

| Related Proceedings                                                           |                                       |
|-------------------------------------------------------------------------------|---------------------------------------|
| Case No :<br>Country where Proceedings<br>filed*:<br>Nature of Proceedings *: | Date of Application *:       [Select] |
| Details of Order applied/made<br>*:                                           |                                       |
| Status of Proceedings*:                                                       |                                       |
|                                                                               | e e e e e e e e e e e e e e e e e e e |
|                                                                               | Save Cancel                           |

Fig 10a. Click "Add" to enter the details of the proceedings.

| Related Proceedings                                                                                              |                                  |
|----------------------------------------------------------------------------------------------------|----------------------------------|
| Are there related proceedings (including bankruptcy proceedings) involving the Plaintiff and/or the Defendant?:* | ⊖Yes ⊙No                         |
| Do you wish to file a Parenting Plan?*                                                                           | ⊖ <sub>Yes</sub> ⊖ <sub>No</sub> |
| Do you have a HDB Property?*                                                                                     | $\bigcirc_{Yes} \bigcirc_{No}$   |

**Fig 11.** Indicate whether the applicant wishes to file a Parenting Plan and whether he/she has a HDB property. If there is/are child(ren) and/or HDB property, the applicant is required to specify either "Proposed" or "Agreed" for the Parenting Plan and/or Matrimonial Property Plan accordingly.

## If the Type of Divorce selected is "Normal" and if at least one child below 14 years of age

| Plaintiff's Child Certificate Info                                                                    |                      |
|----------------------------------------------------------------------------------------------------|----------------------|
| Do you have an Agreement on all AMs?                                                                  | ⊖Yes <sup>●</sup> No |
| Have you attended the Mandatory Co-Parenting<br>Programme and obtained the Certificate of Completion? | ⊖Yes <sup>©</sup> No |
| Do you have a Note of Exclusion?                                                                      | ⊖Yes ⊙No             |
| Do you have leave of Court to file your claim?                                                        | ●Yes ○No             |
| Case/summons no:<br>Date of Order:                                                                    |                      |

Fig 12. Complete the questions accordingly.

# If the Type of Divorce selected is "Simplified Divorce" and if at least one child below 14 years of age

| Plaintiff's Child Certificate Info                                                                 |                                  |
|----------------------------------------------------------------------------------------------------|----------------------------------|
| Have you attended the Mandatory Co-Parenting Programme and obtained the Certificate of Completion? | ⊖ <sub>Yes</sub>                 |
| Do you have a Note of Exclusion?                                                                   | ⊖ <sub>Yes</sub> ⊙ <sub>No</sub> |
| Do you have leave of Court to file your claim?                                                     | ● <sub>Yes</sub> ○ <sub>No</sub> |
| Case/summons no:                                                                                   |                                  |
| Date of Order:                                                                                     |                                  |
| Defendant's Child Certificate Info                                                                 |                                  |
| Have you attended the Mandatory Co-Parenting Programme and obtained the Certificate of Completion? | ⊖Yes <sup>●</sup> No             |
| Do you have a Note of Exclusion?                                                                   | ⊖ <sub>Yes</sub>                 |
| Do you have leave of Court to file your claim?                                                     | ● <sub>Yes</sub> ○ <sub>No</sub> |
| Case/summons no:                                                                                   |                                  |
| Date of Order:                                                                                     |                                  |
|                                                                                                    |                                  |

Fig 13. Complete the questions accordingly.

The question **"Do you have an Agreement on all AMs?**" is not applicable for a 'Simplified' Divorce case.

#### Certificate of Completion

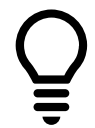

If "Yes" is selected for the question "Have you attended the Mandatory Co-Parenting Programme and obtained the Certificate of Completion", you will need to upload a copy of the "Certificate of Completion" in Step 2.

#### Note of Exclusion

If **"Yes**" is selected for the question **"Do you have a Note of Exclusion?**", you will need to upload a copy of the **"**Note of Exclusion" in Step 2.

| STEP 1    | : Case Info STEP 2: Form STEP 3: Admin Details STEP 4: Submission                  |           |        |
|-----------|------------------------------------------------------------------------------------|-----------|--------|
| The follo | wing form(s) have been prepared based on the information you have provided so far: |           |        |
| SNo       | Form Name & Description                                                            | Actions   | Status |
| 1         | WRITFOR DIVORCE/NULLITY/JUDICIAL SEPARATION/PRESUMPTION OF DEATH AND DIVORCE*      | [Compose] | Draft  |
| 2         | STATEMENT OF CLAIM*                                                                | [Compose] | Draft  |
| 3         | CERTIFICATE OF COMPLETION FOR DEFENDANT*                                           | [Upload]  |        |
| 4         | CERTIFICATE OF COMPLETION FOR PLAINTIFF*                                           | [Upload]  |        |
| 5         | STATEMENT OF PARTICULARS                                                           | [Upload]  |        |
| 6         | REQUEST FOR SETTING DOWN ACTION FOR TRIAL*                                         | [Compose] | Draft  |
| 7         | AFFIDAVIT OF EVIDENCE IN CHIEF                                                     | [Upload]  |        |
| Add Doc   | Delete Document                                                                    |           |        |
| Note: It  | is mandatory to view & save all eForms to proceed to next step.                    |           |        |
|           |                                                                                    |           |        |
| Previo    | Cancel                                                                             |           | Next   |

**Fig 14.** The system will display the list of documents based on the information provided in Step 1. Click "**Compose**" to edit the form or "**Upload / Add Document**" to attach supporting documents to the case.

|                                     | IN THE FAMILY JUSTICE COURTS OF THE REPUBLIC OF SINGAPORE                                                                                                    |                           |
|-------------------------------------|----------------------------------------------------------------------------------------------------|---------------------------|
|                                     | Between                                                                                                    |                           |
|                                     | Johnpaty<br>(ID Unknown)                                                                                                    |                           |
|                                     |                                                                                                    | Plaintiff                 |
|                                     | And                                                                                                    |                           |
|                                     | layna<br>(ID Unknown)                                                                                                    |                           |
|                                     |                                                                                                    | Defendant                 |
|                                     | WRIT FOR DIVORCE                                                                                                    |                           |
|                                     |                                                                                                    |                           |
| To The Defe<br>Name:                | endant                                                                                                    |                           |
|                                     | laylia                                                                                                    |                           |
| Address:                            | layna<br>13 123 Singapore 123123                                                                                                    |                           |
| Address:<br>THIS WRI<br>delivered w | 13 123 Singapore 123123<br>T OF SUMMONS has been issued against you by the Plaintiff in respect of the claim endorsed herein. Copies of th<br>ith this Writ:<br>(a) STATEMENT OF CLAIM<br>(b) STATEMENT OF PARTICULARS<br>(c) CERTIFICATE OF COMPLETION FOR DEFENDANT                                                                                                    | e following documents are |
| Address:<br>THIS WRI<br>delivered w | <ul> <li>Iayna</li> <li>13 123 Singapore 123123</li> <li>T OF SUMMONS has been issued against you by the Plaintiff in respect of the claim endorsed herein. Copies of th ith this Writ:</li> <li>(a) STATEMENT OF CLAIM</li> <li>(b) STATEMENT OF PARTICULARS</li> <li>(c) CERTIFICATE OF COMPLETION FOR DEFENDANT</li> <li>(d) CERTIFICATE OF COMPLETION FOR PLAINTIFF</li> </ul>                                                                                                    | e following documents are |
| Address:<br>THIS WRI<br>delivered w | <ul> <li>intyna</li> <li>13 123 Singapore 123123</li> <li>T OF SUMMONS has been issued against you by the Plaintiff in respect of the claim endorsed herein. Copies of the ith this Writ:</li> <li>(a) STATEMENT OF CLAIM</li> <li>(b) STATEMENT OF PARTICULARS</li> <li>(c) CERTIFICATE OF COMPLETION FOR DEFENDANT</li> <li>(d) CERTIFICATE OF COMPLETION FOR PLAINTIFF</li> <li>(e) AFFIDAVIT OF EVIDENCE IN CHIEF</li> </ul>                                                        | e following documents are |
| Address:<br>THIS WRI<br>delivered w | <ul> <li>Intyna</li> <li>13 123 Singapore 123123</li> <li>T OF SUMMONS has been issued against you by the Plaintiff in respect of the claim endorsed herein. Copies of the ith this Writ:</li> <li>(a) STATEMENT OF CLAIM</li> <li>(b) STATEMENT OF PARTICULARS</li> <li>(c) CERTIFICATE OF COMPLETION FOR DEFENDANT</li> <li>(d) CERTIFICATE OF COMPLETION FOR PLAINTIFF</li> <li>(e) AFFIDAVIT OF EVIDENCE IN CHIEF</li> <li>(f) REQUEST FOR SETTING DOWN ACTION FOR TRIAL</li> </ul> | e following documents are |

**Fig 15.** You will be presented with an eForm to compose / edit. After verifying the draft(s), click "**Save**" and "**Close**".

| STEP 1: Case Info                                     | STEP 2: Form          | STEP 3: Admin Details | STEP 4: Submission |                                     |
|-------------------------------------------------------|-----------------------|-----------------------|--------------------|-------------------------------------|
|                                                       |                       |                       |                    |                                     |
| Hearing Details                                       |                       |                       |                    |                                     |
| Is there any special reque                            | est required?         | ⊖Yes ●No              |                    |                                     |
| Urgent                                                |                       |                       |                    |                                     |
| Do you require urgent pro                             | cessing of the Docume | nts? 🔿 Yes 🖲 No       |                    |                                     |
| Request to Backdate                                   | 2                     |                       |                    |                                     |
| Backdate Request Date:                                |                       | dd-MMM-yyyy           | hh:mm AM/PM        |                                     |
| Reason for Backdating:                                |                       |                       |                    | $\hat{}$                            |
| E-Service                                             |                       |                       |                    |                                     |
| List of Law Practices<br>Please type Law Practice nan | ne to search          |                       |                    | Immediate Service 🗊                 |
| Please type Law Practice                              | name to search        |                       | >>                 |                                     |
| A C SHONE & CO.<br>A L HUSSIEN & FAIZAL W             | /AHYUNI               |                       | ^                  |                                     |
| A MOHAMED HASHIM                                      | ADTHERE               |                       |                    | 24.3                                |
| ABRAHAM LOGAN & PART                                  | INERS                 |                       |                    | Service upon acceptance of filing 💿 |
| ACHIEVERS LLC                                         |                       |                       |                    |                                     |
| ADVENT LAW CORPORAT.                                  | ION                   |                       |                    |                                     |
| AEGIS LLC                                             |                       |                       |                    |                                     |
| ALAIN A JOHNS PARTNER                                 | SHIP                  |                       |                    |                                     |
| ALAN SHANKAR & LIM LL                                 | с                     |                       |                    | Deferred Service 🛈                  |

**Fig 16.** In Step 3: Admin Details, indicate any urgent processing, special request or waiver required. You can also opt to eServe the documents to another law firm.

| STEP 1: Case Info STEP 2: Form STEP 3: Admin Details STEP 4: Submission                                                                                                    |
|----------------------------------------------------------------------------------------------------|
|                                                                                                    |
|                                                                                                    |
|                                                                                                    |
| You are about to submit the following information:                                                                                                    |
|                                                                                                    |
| 1. Case Information Details                                                                                                    |
| 2. List of documents for this submission:                                                                                                    |
| a. WRIT FOR DIVORCE/NULLITY/JUDICIAL SEPARATION/PRESUMPTION OF DEATH AND DIVORCE                                                                                                    |
| b. STATEMENT OF CLAIM                                                                                                    |
| C. <u>CERTIFICATE OF COMPLETION FOR DEFENDANI</u>                                                                                                    |
| e. STATEMENT OF PARTICULARS                                                                                                    |
| F. REQUEST FOR SETTING DOWN ACTION FOR TRIAL                                                                                                    |
| g. <u>AFFIDAVIT OF EVIDENCE IN CHIEF (Mary Lim)</u>                                                                                                    |
| 3. Hearing Date Request and other Administrative Details                                                                                                    |
|                                                                                                    |
|                                                                                                    |
| 1. You are responsible for ensuing the accuracy and proper formating of the information entered. When composing Eforms, please ensure that the text entered is consistent in font, colour and formating of the information entered. When composing Eforms, please ensure that the text entered is consistent in font, colour and formating of the information entered. When composing Eforms, please ensure that the text entered is consistent in font, colour and formating of the information entered. When composing Eforms, please ensure that the text entered is consistent in font, colour and formating of the information entered. When composing Eforms, please ensure that the text entered is consistent in font, colour and |
| Infratting, Heast prevent the control before submission and make changes to ensure consistency, your submission may be rejected or you may be required to reline in the court must inconsistency the text entered in the Form in any way.                                                                                                    |
| 2. You are advised to                                                                                                    |
| a. Review these documents and information entered before clicking on the "submit" button. If you need to make any changes, please go back by clicking on the "previous" button                                                                                                    |
| b. Retain a copy of your submission for your own records                                                                                                    |
| c. After submission, please check whether the documents have been sent (by checking your Sent box) and processed (by checking your Inbox)                                                                                                    |
| 3. If there are any issues relating to your imitig(s), prease contact crimisoniogic neppotesk at 060 * 7222 or e-main to endyadori@crimisoniogic.com.sg<br>4. Plaase harminided that use of the al titration service is environment for the and Subscriber Arranment                                                                                                    |
| The near of remining a set of the collegition set the is governed by the <u>remaining to be</u> and <u>setOMINEL Agreenting</u> .                                                                                                    |
| Pravious Submit Cancel                                                                                                    |
|                                                                                                    |

**Fig 17.** Review all information and documents before submission to the Court. Upon acceptance / approval by Court, the documents will be sent to your eLitigation inbox.